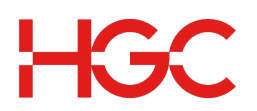

# **OneTouch Basic Audio Conferencing - User Guide**

### When arranging your conference you will need to give participants the following information:

- Agreed meeting date and time
- **OneTouch Basic Access Number** •
- 7-digit Access Code •

#### At the time of the conference:

- 1. Dial the OneTouch Basic Access Number.
- 2. Enter the Access Code followed by #.
- 3. Wait for the conference to start.
- 4. If Chairperson, Press \*, enter your Chairperson Passcode, then #.
- 5. Press 1, then # to start the conference.

## **Conferencing Controls:**

- Speak with an operator in private \*0
- \*6 Mute line
- Unmute line (cannot override the Chairperson) \*7
- \*9 Automated roll call of conference participants (if activated)
- Invite the operator to join the conference 00
- List available commands \*\*
- \*# **Count participants**

#### **Chairperson Controls:**

- Start and stop conference recording \*2
- \*4 Lock conference (prevent new participants)
- Unlock conference (allow new participants) \*5
- \*8 Allow conference to continue after you disconnect
- Mute all lines ##
- 99 Unmute all lines

Chairperson Dial Out: (Note: Dial out function is enabled by request in service subscription and is charged according to dial out rate plan) \*1

#### **Initiates Dial Out**

The system will request the chairperson to input the dial number (simply key 011, then country code, and phone number followed by #). E.g. dialling to Hong Kong: 011 + 852 + Tel. No. + #.

#### Change the Chairperson Passcode:

- Enter your OneTouch Basic Access Number 1.
- 2. Enter your Access Code, then #
- 3. Press \*, enter your Chairperson Passcode, then #
- 4. Press 2, then 1
- 5. Enter your new Chairperson Passcode (4 – 9 digits), then #

# To download the recording file:

- Visit https://cc.callinfo.com/cc/login?host=hgc
- Enter Conference Phone Number (same as dial in number), Access Code and Chairperson Passcode to login.
- Select "Manage Recordings" to see a list of your archived recordings Note: The recording records will be stored up to 60-day and will be automatically deleted thereafter. Once deleted, there is no way to retrieve the recording record.